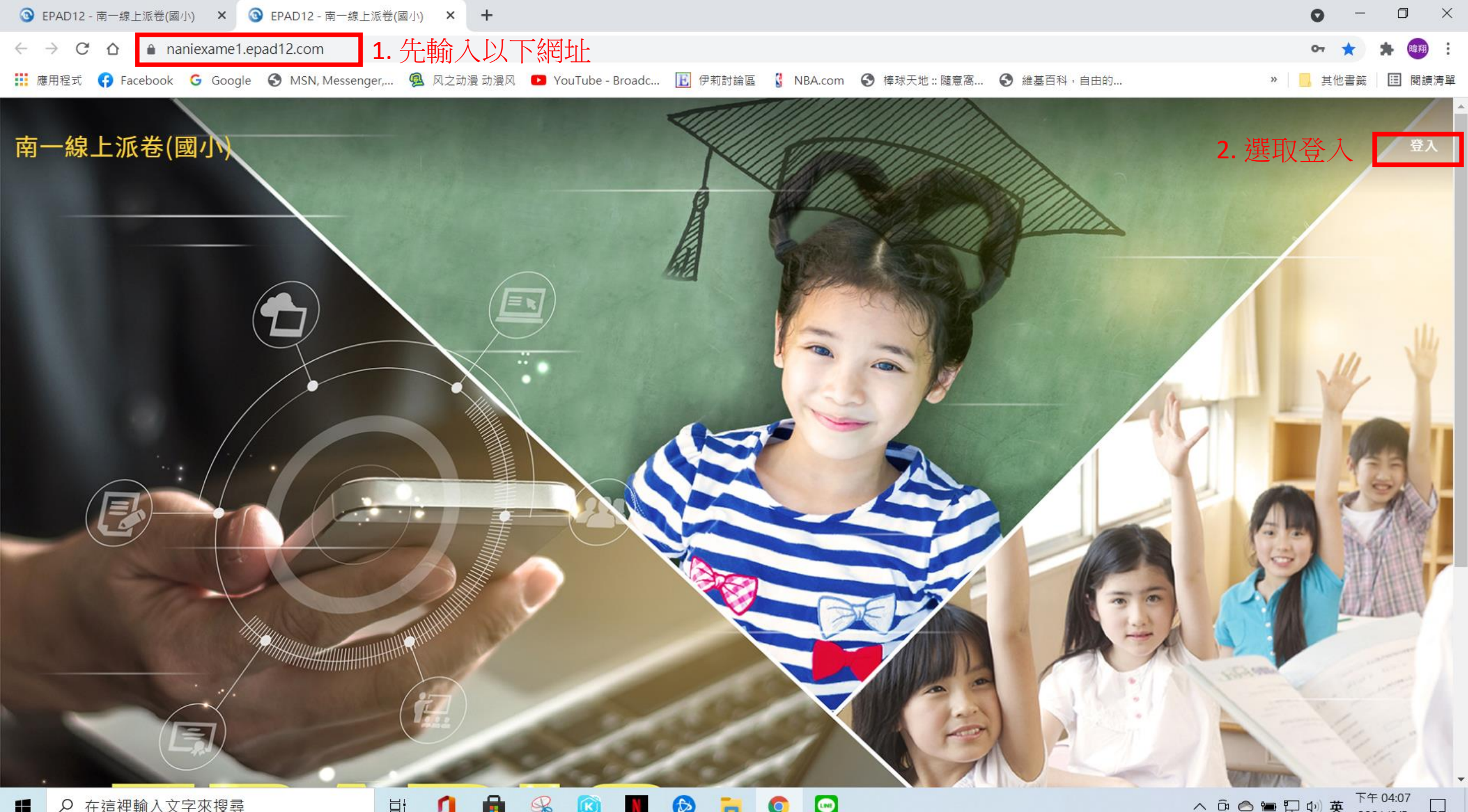

9 ß B 0 Ħ 0 N

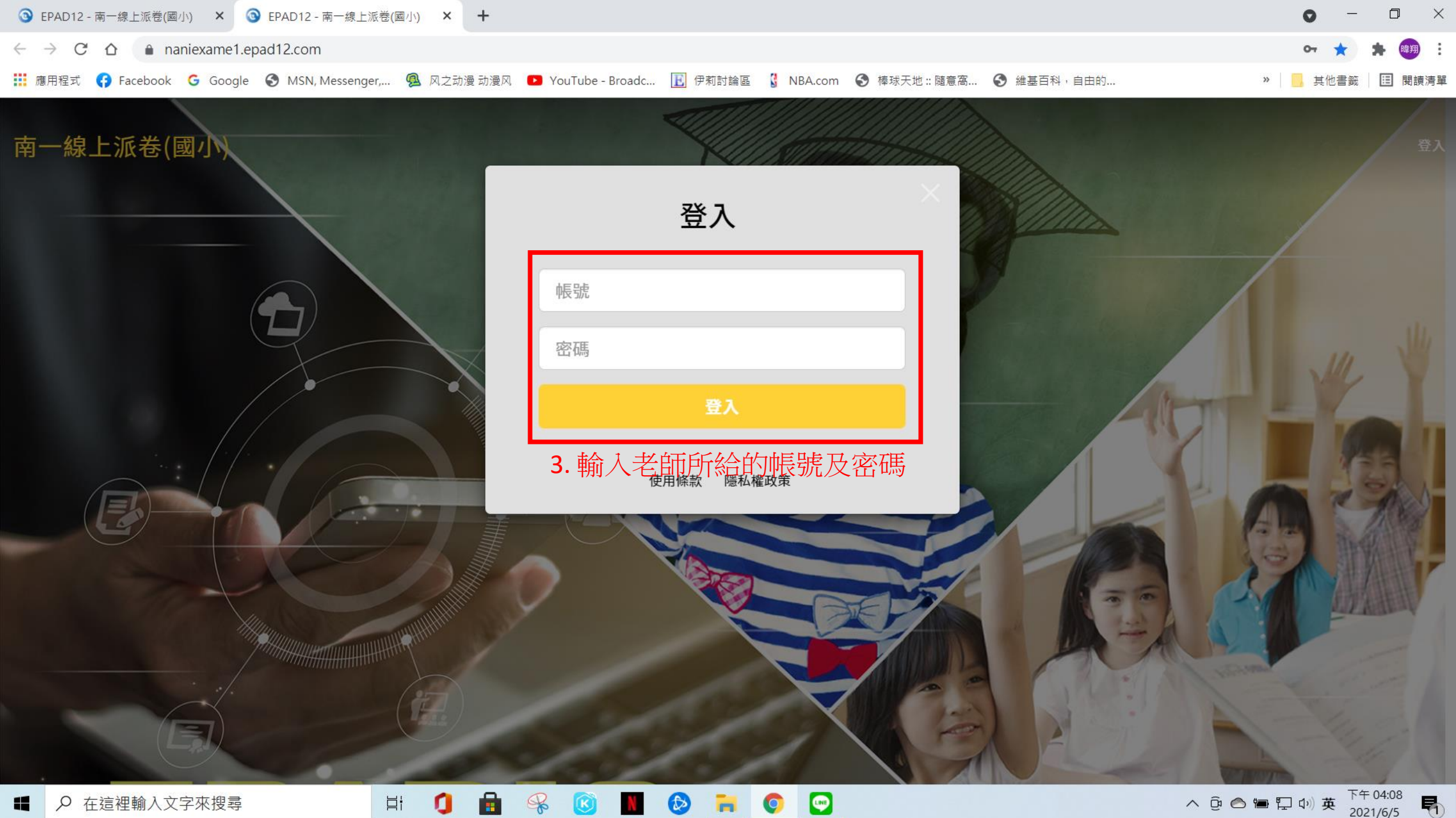

. ⊟ł Q Ð -

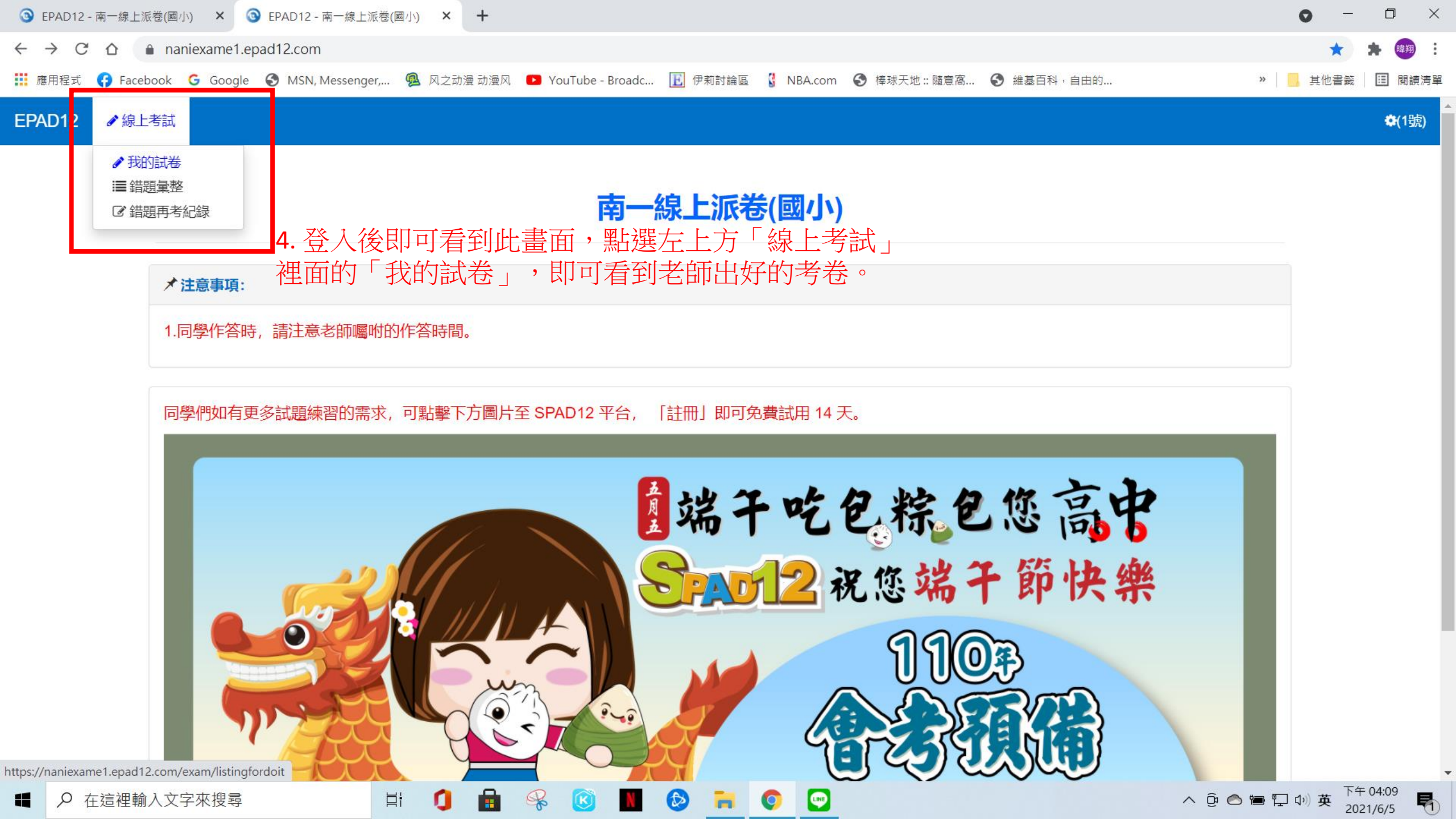

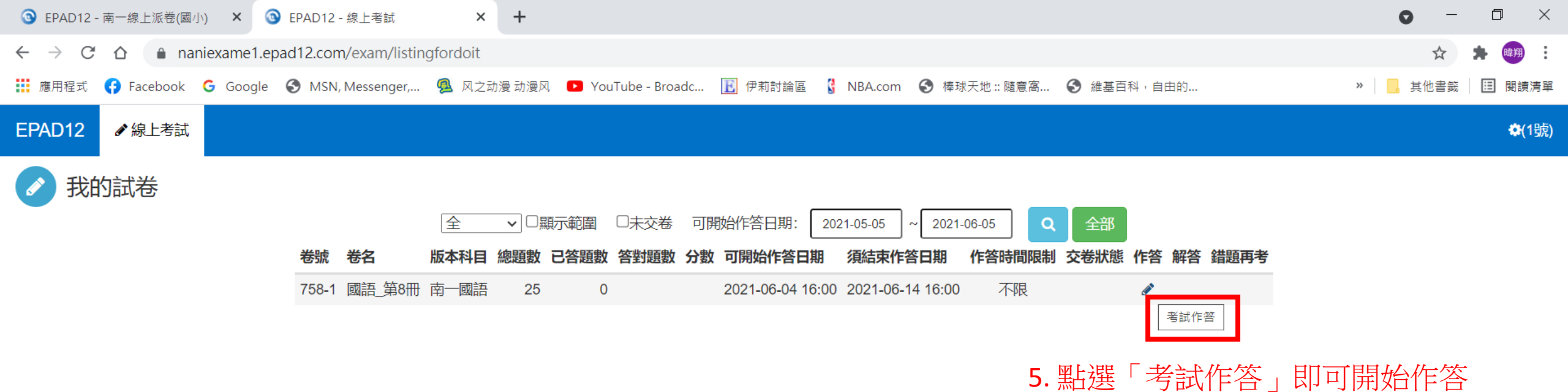

https://naniexame1.epad12.com/exam/doit/758/1

南一書局企業股份有限公司 地址: 臺南市南區新平路25號

Ø

**LINE** 

O

目

α

R

K

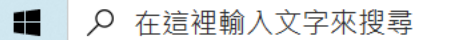

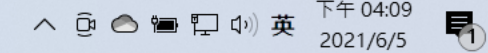